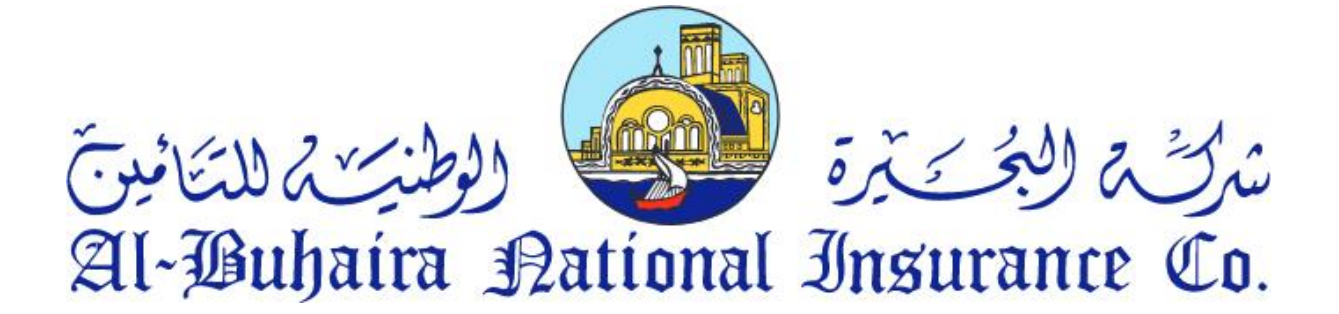

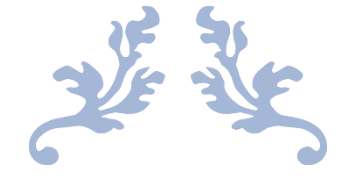

# ABNIC CRM

**USER GUIDE** 

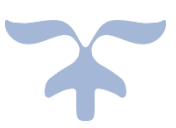

MAY 25, 2023 AL BUHAIRA NATIONAL INSURANCE CO Sharjah

# CONTENTS

| 2 | Intro | oduction                  | 2 |
|---|-------|---------------------------|---|
| 3 | CRM   | I Users                   | 3 |
| Э | .1    | Sales:                    | 3 |
| Э | .2    | Digital:                  | 1 |
| Э | .3    | SALES Coordinator:        | 5 |
| Э | .4    | Underwriter:              | 5 |
|   | 3.4.1 | L Underwriter coordinator | 5 |
|   | 3.4.2 | 2 Underwriter             | 5 |
| Э | .5    | Reinsurance:              | 7 |
| Э | .6    | Broker Relation:          | 3 |
| Э | .7    | Department Manager:       | Э |
| Ξ | .8    | Super Admin:              | C |
| 4 | CRM   | l sections1               | 1 |
| 4 | .1    | Dashboard section:        | 1 |
| 4 | .2    | Inquiry section:          | 2 |
| 4 | .3    | Account section:          | 3 |
| 4 | .4    | Contact section:          | 4 |
| 4 | .5    | Deal section:             | 5 |
| 4 | .6    | Insights section:         | 5 |
| 5 | Stat  | us1                       | 7 |
| 5 | .1    | Inquiry Status            | 7 |
| 5 | .2    | Deal Status               | 3 |
| 6 | Proc  | ess Flow for Users:       | Э |
| 6 | 5.1   | Dashboard:                | Э |
| e | .2    | Inquiry Section:          | C |
| 6 | 5.3   | Accounts Section:         | 2 |
| 6 | .4    | Contact Section:          | 3 |
| e | 5.5   | Deal Section:             | 1 |
| e | 6.6   | Reporting:                | 5 |

# **2** INTRODUCTION

Welcome to the ABNIC CRM tutorial! In this tutorial, you will learn all about ABNIC's Customer Relationship Management (CRM) system, which is designed to help organizations improve their interactions with customers and enhance customer satisfaction.

ABNIC CRM offers a wide range of features and tools to manage customer data, track interactions, and automate various processes. Whether you are new to ABNIC CRM or looking to expand your knowledge, this tutorial will guide you through the basics and provide valuable insights to help you get the most out of the system. So let's get started and explore the world of ABNIC CRM!

Below are some of the key features and functionalities of the CRM and how your teams can use them:

# **3 CRM USERS**

The application caters to various departments within the organization, providing them with the necessary tools to manage their day-to-day tasks and business opportunities effectively. Each user has specific roles and permissions based on their responsibilities within the organization. Below are the roles and permissions of ABNIC CRM users:

#### 3.1 SALES:

The sales team is responsible for generating inquiries, managing inquiries, and converting them into deals. They have the authority to create, edit and update customer information, policies, and deals. Sales users can refer the deals to underwriters for pricing and risk assessment.

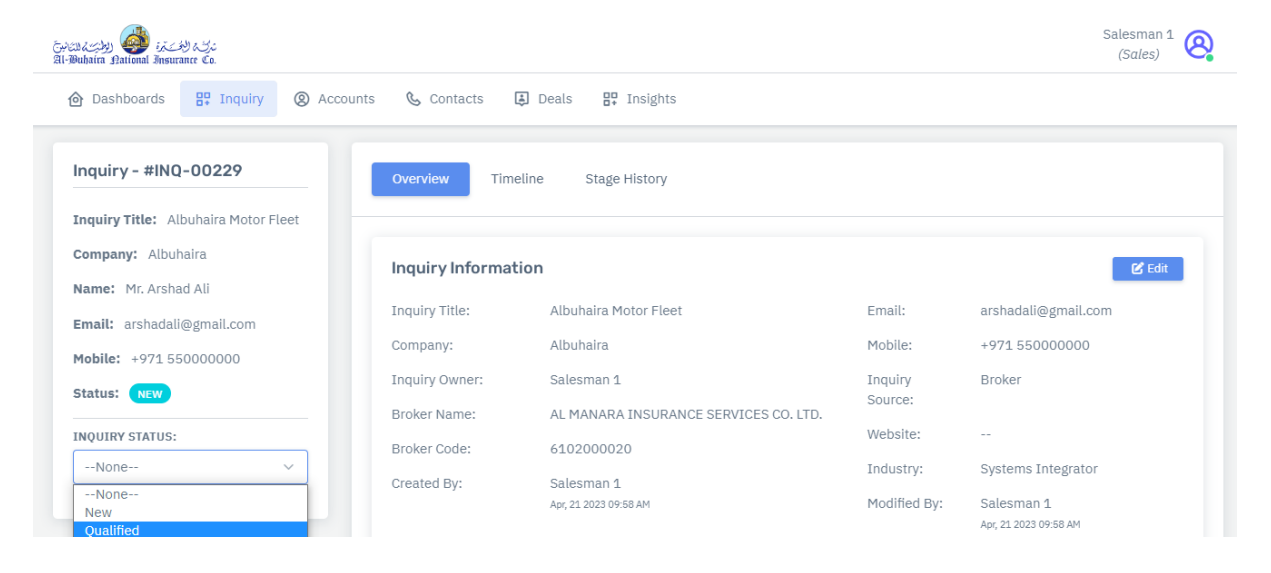

### 3.2 DIGITAL:

The digital team is responsible for managing online leads received through the company's website or other sources. They have the authority to create, edit and update customer information, policies, and deals.

| (아파고) ( ( 아파고)<br>제 Bulanal Insurante Co.<br>② Dashboards 문 Inquiry                         |                                | Transfer Inquiry                                        |                           | Customer Service (Digital)                                    |
|---------------------------------------------------------------------------------------------|--------------------------------|---------------------------------------------------------|---------------------------|---------------------------------------------------------------|
| Inquiry - #INQ-00231                                                                        | BRANCH<br>None                 | C-None                                                  | ~                         |                                                               |
| Inquiry Title: Motor Insurance<br>Company: Motor Insurance<br>Company<br>Name: Mr. Istekhar | ASSIGNED TO UWNone             | Cancel Transfer                                         |                           | <b>ک Edit</b><br>har@mail.com                                 |
| Email: istekhar@mail.com                                                                    | Company:                       | Motor Insurance Company                                 | Mobile:                   | +971 500000000                                                |
| Mobile: +971 500000000<br>Status: NEW                                                       | Inquiry Owner:<br>Broker Name: | Customer Service AFIA INSURANCE BROKERAGE SERVICES LLC  | Inquiry<br>Source:        | Broker                                                        |
| INQUIRY STATUS:<br>Transferred                                                              | Broker Code:                   | 6102000350<br>Customer Service<br>Apr, 21 2023 11:03 AM | Industry:<br>Modified By: | Data/Telecom OEM<br>Customer Service<br>Apr. 21 2023 11:03 AM |

### 3.3 SALES COORDINATOR:

The sales coordinator position is specifically created to support the sales team by handling the process of entering inquiries into the CRM system and subsequently forwarding them to the underwriting department. Their responsibilities include uploading all necessary information and documents on behalf of the sales team and referring the inquiries to the underwriting department.

| المنت المحتقق (من المعتقد) المحتقق (من المعتقد)<br>Buhaira Aational Insurance Co. |                     |                                       |              | Coordinator<br>(Coordinator)         |
|-----------------------------------------------------------------------------------|---------------------|---------------------------------------|--------------|--------------------------------------|
|                                                                                   | 💪 Contacts 🛛 📮      | Deals 🔐 Insights                      |              |                                      |
| Inquiry - #INQ-00232                                                              | Overview Timelin    | e Stage History                       |              |                                      |
| Inquiry Title: Motor Insurance                                                    |                     |                                       |              |                                      |
| Company: Motor Insurance<br>Company                                               | Inquiry Information |                                       |              | 🕑 Edit                               |
| Name: Mr. Tawfiq                                                                  | Inquiry Title:      | Motor Insurance                       | Email:       | tawfiq@gmail.com                     |
| None                                                                              | Company:            | Motor Insurance Company               | Mobile:      | +971 50000000                        |
| New                                                                               | Inquiry Owner:      | Salesman 1                            | Inquiry      | Broker                               |
| Qualified                                                                         | Broker Name:        | AFIA INSURANCE BROKERAGE SERVICES LLC | Source:      |                                      |
| Not Qualified                                                                     | Broker Code:        | 6102000250                            | Website:     |                                      |
| None V                                                                            | Created By:         | Coordinator                           | Industry:    | Network Equipment Enterprise         |
|                                                                                   |                     | Apr, 21 2023 11:12 AM                 | Modified By: | Coordinator<br>Apr, 21 2023 11:12 AM |

#### 3.4 UNDERWRITER:

#### 3.4.1 Underwriter coordinator

The main duty of the underwriter coordinator is to assess and analyze the risks related of referred deals to the department, and then assign them either to themselves or to the appropriate underwriter.

#### 3.4.2 Underwriter

The primary responsibility of underwriters is to evaluate and analyze the risks associated with insurance policies and subsequently issue quotations and policies. They possess the authority to accept, reject, or refer any deal to the reinsurance department for further evaluation. Underwriters have access to customer information, insurance policies, and pricing models to make well-informed decisions. Additionally, they have the capability to generate their own inquiries and handle them for the purpose of management, record-keeping, and reporting.

| ترین (منطق) 🎯 ترین کار<br>Ri-Dubaira Antional Insurance Co.    |                  | Underwriter 1<br>(Underwriter)                                                                 |
|----------------------------------------------------------------|------------------|------------------------------------------------------------------------------------------------|
| 🙆 Dashboards 🛛 🛱 Inquiry 🛞 Accounts                            | s 💪 Contacts     | Deals 🛱 Insights                                                                               |
| Deal - (#DEL-00119)                                            | ✓ New            | ightarrow Referred $ ightarrow$ Accepted/Rejected $ ightarrow$ Submitted $ ightarrow$ Won/Lost |
| Deal Name: Motor Fleet For Al<br>Habtoor Motors<br>Status: NEW | Overview Act     | ivities Timeline Stage History                                                                 |
| DEAL STATUSNoneNone                                            | Basic Informatio | n 🕑 Edit                                                                                       |
| Accepted                                                       | Deal Name:       | Motor Fleet For Al Habtoor Motors                                                              |
| Rejected                                                       | Deal Source:     | Website                                                                                        |
| Referred to Reinsurance                                        | Deal Type:       |                                                                                                |
| Submitted to Customer<br>Won                                   | Deal Owner:      | Underwriter 1                                                                                  |

#### 3.5 REINSURANCE:

The reinsurance department is responsible for evaluating the risk associated with the policies and deals received from underwriters. They have the authority to approve, reject. Reinsurance users have access to customer information, policies, and pricing models.

| والمشترية 🥌 الملت المشترية<br>Al-Duhaira Balional Insurance Co.      | Reinsurance 1 (Reinsurance)                                                                                                    | ગુ |
|----------------------------------------------------------------------|----------------------------------------------------------------------------------------------------|----|
|                                                                      |                                                                                                    |    |
| Deal - (#DEL-00119)                                                  | $\checkmark \text{New} \rightarrow \checkmark \text{Referred} \rightarrow \text{Accepted/Rejected} \rightarrow \text{Submitted} \rightarrow \text{Won/Lost}$ |    |
| Deal Name: Motor Fleet For Al<br>Habtoor Motors<br>Status: (REFERRED | Overview Activities Timeline Stage History                                                                                                    |    |
| DEAL STATUS                                                          |                                                                                                    |    |
| None<br>Accepted                                                     | Deal Name: Motor Heet For AL Habtoor Motors Deal Source: Website                                                                                             |    |
| Rejected                                                             | Deal Type: Quotation                                                                                                    |    |
|                                                                      | Deal Owner: Underwriter 1                                                                                                    |    |
|                                                                      | Created By:<br>Apr, 20 2023 04:22 PM                                                                                                    |    |
|                                                                      | Madified Bus Deferred to Deincurance by Lindenuritar 4                                                                                                    |    |

### 3.6 BROKER RELATION:

The broker relation are responsible for managing relationships with brokers and providing them with the best quotations for their clients. They possess the authority to create, edit, update, and refer inquiries to the underwriting department on behalf of brokers.

| الاختدة 🚳 ولاطنته المانية<br>Al-Buhaira Aational Insuranc | న.ప్రవ<br>12 లేం. |                        |          |                                  |                                               | Broker Supervisor<br>(Sales)                     |
|-----------------------------------------------------------|-------------------|------------------------|----------|----------------------------------|-----------------------------------------------|--------------------------------------------------|
| 🙆 Dashboards                                              | Randina (Second   | nts 💪 Contacts 📮 Deals | 🗜 Ins    | ights                            |                                               |                                                  |
| INQUIRY TITLE                                             |                   | EMAIL                  |          | MOBILE                           |                                               | REFERENCE NO                                     |
| Inquiry Title                                             |                   | Email                  |          | +971 Mobile                      |                                               | Reference No                                     |
| DATE                                                      |                   | INQUIRY STATUS         |          | CALL BACK                        |                                               |                                                  |
| 03/22/2023 - 04/                                          | 21/2023           | None                   | ~        | None                             | ~                                             |                                                  |
| REF NO.                                                   | INQUIRY TITLE     | INQUIRY STATUS         | E        | 1AIL & PHONE                     | HODIFIED BY                                   | Add New C Reset Q Search<br>CREATED BY           |
| #INQ-00233                                                | Motor Insurance   | NEW                    | SU<br>+9 | ıleman@mail.com<br>971 564646554 | 21 Apr, 2023<br>11:39:02 AM<br>Broker Supervi | 21 Apr, 2023<br>11:39:02 AM<br>Broker Supervisor |

#### 3.7 DEPARTMENT MANAGER:

The department managers are tasked with supervising the operations of the underwriting department and ensuring the efficient processing of policies and deals through their team of underwriters. They hold the authority to assign out-of-office responsibilities to underwriters and transfer their workload to other team members. Additionally, they have the ability to generate comprehensive reports for the department, including branch-wise and underwriter-wise reports.

| Underwriter 2     Contact Information     Image: Contact Information       Basic Details     Name:     Underwriter 2       Name:     Underwriter 2     Email:       Mame:     Underwriter 2@albuhaira.com       Email:     Underwriter 2@albuhaira.com       Mobile:     56000000       Branch:     Head Office       Role:     Underwriter | Greatery  Greater Co.<br>創 Bubboards  @ Users                                                     | UNDERWRITERNone Cancel                               | Assign                                                                         | Motor Manager<br>(Manager) |
|----------------------------------------------------------------------------------------------------|---------------------------------------------------------------------------------------------------|------------------------------------------------------|--------------------------------------------------------------------------------|----------------------------|
| Basic Details     Name:     Underwriter 2       Name:     Underwriter 2     Email:     Underwriter 2@albuhaira.com       Fmail:     Underwriter 2@albuhaira.com     Mobile:     56000000       Fmail:     Branch:     Head Office       Department:     Motor     Role:     Underwriter                                                     | Underwriter 2                                                                                     | Contact Information                                  |                                                                                | <b>2</b> Assign            |
| Name:     Underwriter2       Name:     Underwriter2@albuhaira.com       Email:     Underwriter2@albuhaira.com       Mobile:     56000000       Branch:     Head Office       Department:     Motor                                                                                                    | Basic Details                                                                                     | Name:                                                | Underwriter 2                                                                  |                            |
| Department: Motor                                                                                                    | Name: Underwriter 2<br>Email: Underwriter2@albuhaira.com<br>Mobile: 56000000<br>Department: Motor | Email:<br>Mobile:<br>Branch:<br>Role:<br>Department: | Underwriter2@albuhaira.com<br>560000000<br>Head Office<br>Underwriter<br>Motor |                            |

#### 3.8 SUPER ADMIN:

The super admin role has complete access to the application and is responsible for creating new users and departments, managing user roles and permissions, and generating reports. They have the authority to modify and update any part of the application and can manage the system's configuration and settings.

| 👌 Dashboards 🛛 📅 Lead Analysis 🛛 🖫 Master 🗸 | ₽₽ Setting ~ |                      |   |
|---------------------------------------------|--------------|----------------------|---|
|                                             | ⑦ Users      |                      |   |
| Create User                                 | ⑦ Roles      |                      |   |
| ULL NAME                                    |              | E-MAIL               |   |
| Full Name                                   |              | john.doe@example.com |   |
| MOBILE                                      |              | ABNIC BRANCH         |   |
| UAE (+971) 55 XXX XXXX                      |              | None                 | ~ |
| ROLES                                       |              | DEPARTMENT           |   |
| None                                        | ~            | None                 | ~ |
| SUB DEPARTMENT                              |              | MANAGER              |   |
| None                                        | ~            | None                 | ~ |

# **4 CRM SECTIONS**

ABNIC CRM is a comprehensive customer relationship management tool with six sections that help the company manage its customer relationships efficiently.

## 4.1 DASHBOARD SECTION:

The Dashboard section provides users with an overview of their inquiries and deals. Users can see the status of all inquiries, including New, Not Qualified, Pending, Qualified, and Transferred Inquiry, as well as the status of all deals, including New Deals, Referred Deals, Accepted Deals, Rejected Deals, Won Deals, and Lost Deals.

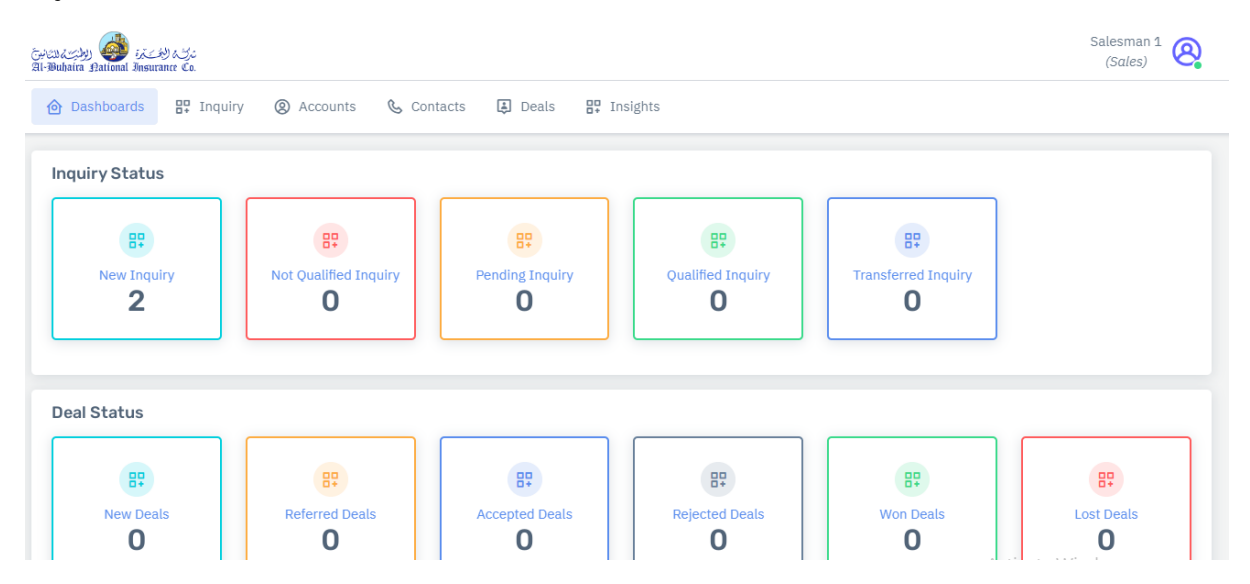

#### 4.2 INQUIRY SECTION:

The Inquiry section is where users can enter new leads and potential customers into the CRM. Underwriters, sales, digital, coordinators, and broker supervisors can create inquiries for potential customers, manage them efficiently, and change their status to Pending, Not Qualified, or Qualified after contacting the customers.

| الأشتية 🥵 👹 للاستان الله المستعملين المستعمل المستعمل المستعمل المستعمل المستعمل المستعمل المستعمل المستعمل ا<br>Dubaira Mational Insurance | රුද<br>©0.         |                |                                       |                             | Salesman 1<br>(Sales)       |  |  |
|----------------------------------------------------------------------------------------------------|--------------------|----------------|---------------------------------------|-----------------------------|-----------------------------|--|--|
| Dashboards     B. Inquiry     Accounts     Contacts     Deals     B. Insights                                                               |                    |                |                                       |                             |                             |  |  |
| INQUIRY TITLE                                                                                                    |                    | EMAIL          | MOBILE                                | REFERENCE NO                |                             |  |  |
| Inquiry Title                                                                                                    |                    | Email          | +971 Mobile                           | Reference No                |                             |  |  |
| DATE                                                                                                    |                    | INQUIRY STATUS | CALL BACK                             |                             |                             |  |  |
| 03/22/2023 - 04/2                                                                                                    | 21/2023            | None ~         | None                                  | ~                           |                             |  |  |
|                                                                                                    |                    |                |                                       | + Add New                   | 2 Reset Q Search            |  |  |
| REF NO.                                                                                                    | INQUIRY TITLE      | INQUIRY STATUS | EMAIL & PHONE                         | MODIFIED BY                 | CREATED BY                  |  |  |
| #INQ-00229                                                                                                    | Albuhaira Motor Fl | leet NEW       | arshadali@gmail.com<br>+971 550000000 | 21 Apr, 2023<br>09:58:38 AM | 21 Apr, 2023<br>09:58:37 AM |  |  |
|                                                                                                    |                    |                |                                       | Salesman 1                  | Salesman 1                  |  |  |
|                                                                                                    |                    | Showing 1 to   | o 1 of total 1 entries                |                             |                             |  |  |

#### 4.3 ACCOUNT SECTION:

The Account section is where users can save customer accounts in the CRM, including details of the customers and the deals related to the account. This section helps users to keep track of their customers' information and manage their accounts more effectively.

| Dashboards 🖫 Inquiry | Accounts     Contacts     Deals     Deals     De | 🖫 Insights                                |                                            |
|----------------------|----------------------------------------------------------------------------------------------------|-------------------------------------------|--------------------------------------------|
| CCOUNT NAME          | REFERENCE NO                                                                                                    | DATE                                      |                                            |
| Account Name         | Reference No                                                                                                    | 03/22/2023 - 04/21/2023                   |                                            |
|                      |                                                                                                    |                                           | + Add New 2 Reset Q Search                 |
| IEF NO.              | ACCOUNT NAME                                                                                                    | MODIFIED BY                               | CREATED BY                                 |
| \$ACC-00158          | Najda Transport<br>COORDINATOR                                                                                                    | 21 Apr, 2023<br>10:44:58 AM<br>Salesman 1 | 21 Apr, 2023<br>10:44:58 AM<br>Coordinator |
|                      | Show                                                                                                    | ving 1 to 1 of total 1 entries            |                                            |

#### **4.4 CONTACT SECTION:**

The Contact section is where users can save individual contacts associated with an account in the CRM. This section helps users to manage their customer relationships more effectively and keep track of all the individuals associated with an account.

|                                                                                                    | برای افتری از براند<br>(ra Rational Insurance Co. |                             |                           |                 |                   | Salesman 1<br>(Sales) |
|----------------------------------------------------------------------------------------------------|---------------------------------------------------|-----------------------------|---------------------------|-----------------|-------------------|-----------------------|
| ACCOUNT NAME CONTACT NAME EMAIL MOBILE<br>ACCOUNT Name Contact Name Contact Name Email F971 Mobile<br>REFERENCE NO DATE<br>Reference NO 03/22/2023 - 04/21/2023<br>REF NO. CONTACT NAME PHONE EMAIL MODIFIED BY CREATED I<br>#CON-00157 Mr. Asgar Ali COORDINATOR Najda Transport +971 50000000 asgar@gmail.com 10:44:58 AM 10:44:58 AM | Dashboards 🖫 Inquiry 🛞 A                          | .ccounts 💪 Contacts 🖨 Deals | ₽. Insights               |                 |                   |                       |
| Account Name CONTACT NAME CONTACT NAME EMAIL MOBILE Account Name CONTACT NAME CONTACT NAME EMAIL Email +971 Mobile REFERENCE NO DATE 03/22/2023 - 04/21/2023  REF NO. CONTACT NAME ACCOUNT NAME PHONE EMAIL MODIFIED BY CREATED I #CON-00157 Mr. Asgar Ali COORDINATOR Najda Transport +971 50000000 asgar@gmail.com 21 Apr, 2023 21 Apr, 202 21 Apr, 202 21 Apr,           |                                                   |                             |                           |                 |                   |                       |
| Account Name       Contact Name       Email       +971 Mobile         REFERENCE NO       DATE       03/22/2023 - 04/21/2023       ************************************                                                                                                    | OUNT NAME                                         | CONTACT NAME                | EMAIL                     |                 | MOBILE            |                       |
| REFERENCE NO DATE O3/22/2023 - 04/21/2023  * Add New 2 Reset Q 3 CREATED CONTACT NAME ACCOUNT NAME PHONE EMAIL MODIFIED BY CREATED # CON-00157 Mr. Asgar Ali COORDINATOR Najda Transport +971 50000000 asgar@gmail.com 21 Apr, 2023 21 Apr, 202 Salesman 1 Coordinat                                                                                                    | ccount Name                                       | Contact Name                | Email                     |                 | +971 Mobile       |                       |
| Reference No       03/22/2023 - 04/21/2023         LEF NO.       CONTACT NAME       PHONE       EMAIL       MODIFIED BY       CREATED I         FCON-00157       Mr. Asgar Ali<br>COORDINATOR       Najda Transport       +971 50000000       asgar@gmail.com       21 Apr, 2023<br>10:44:58 AM       21 Apr, 2023<br>10:44:58 AM       21 Apr, 2023<br>10:44:58 AM                                                                                                    | ERENCE NO                                         | DATE                        |                           |                 |                   |                       |
| Add New       C Reset       Q         REF NO.       CONTACT NAME       PHONE       EMAIL       MODIFIED BY       CREATED         #CON-00157       Mr. Asgar Ali<br>coordinator       Najda Transport       +971 50000000       asgar@gmail.com       21 Apr, 2023<br>10:44:58 AM       21 Apr, 2023<br>10:44:58 AM       21 Apr, 2023                                                                                                    | eference No                                       | 03/22/2023 - 04/21/2023     |                           |                 |                   |                       |
| REF NO.     CONTACT NAME     ACCOUNT NAME     PHONE     EMAIL     MODIFIED BY     CREATED       #CON-00157     Mr. Asgar Ali<br>COORDINATOR     Najda Transport     +971 50000000     asgar@gmail.com     21 Apr, 2023<br>10:44:58 AM<br>Salesman 1     21 Apr, 2023<br>10:44:58 AM<br>Salesman 1     21 Apr, 2023<br>10:44:58 AM<br>Salesman 1                                                                                                    |                                                   |                             |                           |                 | + Add New 🛛 🕄 Rei | set Q Search          |
| #CON-00157 Mr. Asgar Ali<br>coordINATOR Najda Transport +971 50000000 asgar@gmail.com 21 Apr, 2023 21 Apr, 20<br>10:44:58 AM 10:44:58<br>Salesman 1 Coordinat                                                                                                    | F NO. CONTACT NAME                                | ACCOUNT NAME PH             | ONE                       | EMAIL           | MODIFIED BY       | CREATED BY            |
| CON-00157 TIT. ASgar All Najda Transport +971 500000000 asgar@gmail.com 10:44:58 AM 10:44:58 Concordinate Salesman 1 Coordinate Salesman 1 Coordinate Sale          | Mar Andrea All                                    |                             |                           |                 | 21 Apr, 2023      | 21 Apr, 2023          |
| Salesman 1 Coordinat                                                                                                    | ON-00157 Mr. Asgar All                            | Najda Transport +9'         | 71 50000000               | asgar@gmail.com | 10:44:58 AM       | 10:44:58 AM           |
|                                                                                                    | COORDINATOR                                       |                             |                           |                 | Salesman 1        | Coordinator           |
| Showing 1 to 1 of total 1 entries                                                                                                    |                                                   | Showing                     | 1 to 1 of total 1 entries |                 |                   |                       |

### 4.5 DEAL SECTION:

The Deal section is where users can save potential sales deals in the CRM. All qualified inquiries to a deal will appear here, and users can see the status of all deal sections, including New, Referred, Accepted, Rejected, Won, Lost, and Submitted. This section helps users to manage their deals more effectively and follow up with potential customers in a timely manner.

| الأشتان المحققة المتراجعة المحققة المحققة المحققة المحققة المحققة المحققة المحققة المحققة المحققة المحققة المح<br>المحققة المحققة المحققة المحققة المحققة المحققة المحققة المحققة المحققة المحققة المحققة المحققة المحققة المحققة | Sai                                                                                                    | (Sales) |
|----------------------------------------------------------------------------------------------------|----------------------------------------------------------------------------------------------------|---------|
|                                                                                                    | nts & Contacts 📮 Deals 🐺 Insights                                                                                      |         |
| Deal - (#DEL-00124)                                                                                                    | $\checkmark$ New $\rightarrow$ Referred $\rightarrow$ Accepted/Rejected $\rightarrow$ Submitted $\rightarrow$ Won/Lost |         |
| Deal Name: Motor Fleet                                                                                                    |                                                                                                    |         |
| Status: NEW                                                                                                    | Overview Activities Timeline Stage History                                                                             |         |
| DEAL STATUS                                                                                                    |                                                                                                    |         |
| None<br>None<br>Referred to Underwriter                                                                                                    | Basic Information                                                                                                    | 🕑 Edit  |
| Resubmitted to Underwriter<br>Submitted to Customer                                                                                                    | Deal Name: Motor Fleet                                                                                                 |         |
| Won<br>Lost                                                                                                    | Deal Source: Broker                                                                                                    |         |
|                                                                                                    | Deal Type:                                                                                                    |         |
|                                                                                                    | Deal Owner: Salesman 1                                                                                                 |         |
|                                                                                                    | Crastad Due Coordinator                                                                                                |         |

#### 4.6 INSIGHTS SECTION:

Finally, the Insights section provides users with valuable information about their deals. Users can view the deal status, department-wise, and underwriters' TAT (turn-around time) to reply for an individual deal, both for open and closed deals. This section helps users to analyze their deals' progress and identify areas for improvement to manage their customer relationships more efficiently.

| Dashboards           | ™.<br>Inquiry ⊗ A    | .ccounts 🍳 | Contacts 🚦  | Deals 🔐 In       | sights      |             |                 |        | (Underwinter) |
|----------------------|----------------------|------------|-------------|------------------|-------------|-------------|-----------------|--------|---------------|
| eals - Status        |                      |            |             |                  |             |             |                 |        |               |
| DEAL STAGE           | MOTOR                | FGA        | MARINE      | MEDICAL          |             | REINSURANCE | IT              | BROKER | COORDINATOR   |
| New                  | 5                    | 0          | 0           | 0                |             | 0           | 0               | 0      | 0             |
| Referred             | 1                    | 0          | 0           | 0                |             | 0           | 0               | 0      | 0             |
| Accepted             | 0                    | 0          | 0           | 0                |             | 0           | 0               | 0      | 0             |
| Rejected             | 0                    | 0          | 0           | 0                |             | 0           | 0               | 0      | 0             |
| Won                  | 0                    | 0          | 0           | 0                |             | 0           | 0               | 0      | 0             |
| Lost                 | 0                    | 0          | 0           | 0                |             | 0           | 0               | 0      | 0             |
| Submitted            | 0                    | 0          | 0           | 0                |             | 0           | 0               | 0      | 0             |
| Den Deal Respo       | nse Time<br>0 - 2 но | URS        | 2 - 5 HOURS | 5 H              | 10URS - 2 1 | DAYS        | 2 DAYS - 3 D.   | AYS    | ABOVE 3 DAYS  |
| Motor osed Deal Resp | onse Time            |            | 0           | 1                | •           |             | 0               |        | 0             |
| DEPARTMENT           | 0 - 2 HO             | URS        | 2 - 5 HOURS | 5 HOURS - 2 DAYS |             | DAYS        | 2 DAYS - 3 DAYS |        | ABOVE 3 DAYS  |
|                      |                      |            |             |                  |             |             |                 |        |               |

# **5** STATUS

# 5.1 INQUIRY STATUS

| Status Name   | Description                                                                        |
|---------------|------------------------------------------------------------------------------------|
| New           | The inquiry has been newly entered into the CRM and hasn't been contacted yet.     |
|               | The inquiry has been reviewed and determined to be a good fit for our products     |
| Qualified     | or services.                                                                       |
| Not Qualified | The inquiry is no longer being pursued due to a lack of interest or other factors. |
| Pending       | The inquiry is being kept warm through regular communications and follow-ups.      |
|               | The inquiry has been newly entered into the CRM and has been transferred to        |
| Transferred   | the other underwriters.                                                            |

# 5.2 DEAL STATUS

| Sales Status               | Description                                                                                     |
|----------------------------|-------------------------------------------------------------------------------------------------|
| New:                       | The deal has just been created and has not yet been assigned to an underwriter for a quotation. |
| Assigned to UW:            | The deal has been assigned to an underwriter for quotation or policy.                           |
| Sent to Customer by Sales: | Communication regarding the quotation or policy has been sent to the customer.                  |
| Won:                       | The deal has been successfully closed, and the customer has purchased the policy.               |
| Lost:                      | The deal has not been successful, and the customer has decided not to purchase the policy.      |

| Underwriter Status      | Description                                                                                             |
|-------------------------|----------------------------------------------------------------------------------------------------|
| Unassigned:             | The deal has been sent to the underwriting department, but an underwriter has not been assigned yet.    |
| Accepted by UW:         | The underwriter has accepted the quotation or policy request.                                           |
| Rejected by UW:         | The underwriter has rejected the quotation or policy request.                                           |
| Sent to Customer by UW: | Communication regarding the quotation or policy has been sent to the customer.                          |
| Pending with UW:        | The underwriter has kept the deal on hold until they discuss it internally with the seniors or manager. |
| Referred to Re:         | The deal has been referred to the reinsurance for their approval on the quotation.                      |

| Reinsurance Status | Description                                                                                                    |
|--------------------|----------------------------------------------------------------------------------------------------|
| Pending with Re:   | The reinsurance is currently keeping the case on hold until they discuss it internally with the seniors or manager. |
| Accepted by Re:    | The reinsurance has approved the deal request.                                                                      |
| Rejected by Re:    | The reinsurance has rejected the deal request due to specified reasons.                                             |

# 6 PROCESS FLOW FOR USERS:

## 6.1 DASHBOARD:

Users can see the status of all deals and inquiries.

| ترجی (منطق المعندية)<br>Al-Buhaira Bational Insurance Co. |                       |                    |                   |                     | Salesman 1<br>(Sales) |
|-----------------------------------------------------------|-----------------------|--------------------|-------------------|---------------------|-----------------------|
| 🙆 Dashboards 🔡 Inquiry                                    | y 🕲 Accounts 🕓 Cont   | tacts 🜲 Deals 🔐 Ir | nsights           |                     |                       |
|                                                           |                       |                    |                   |                     |                       |
| Inquiry Status                                            |                       |                    |                   |                     |                       |
| 82                                                        | 87                    | 87                 | 87                | 87                  |                       |
| New Inquiry                                               | Not Qualified Inquiry | Pending Inquiry    | Qualified Inquiry | Transferred Inquiry |                       |
| 2                                                         | 0                     | 0                  | 1                 | 0                   |                       |
|                                                           |                       |                    |                   |                     |                       |
|                                                           |                       |                    |                   |                     |                       |
| Deal Status                                               |                       |                    |                   |                     |                       |
|                                                           |                       |                    |                   |                     |                       |
| Depuis                                                    | Deferred Deals        |                    | Dejected Deals    | E+                  |                       |
| 1                                                         | O                     | O                  | O                 | 0                   | 0                     |

## 6.2 INQUIRY SECTION:

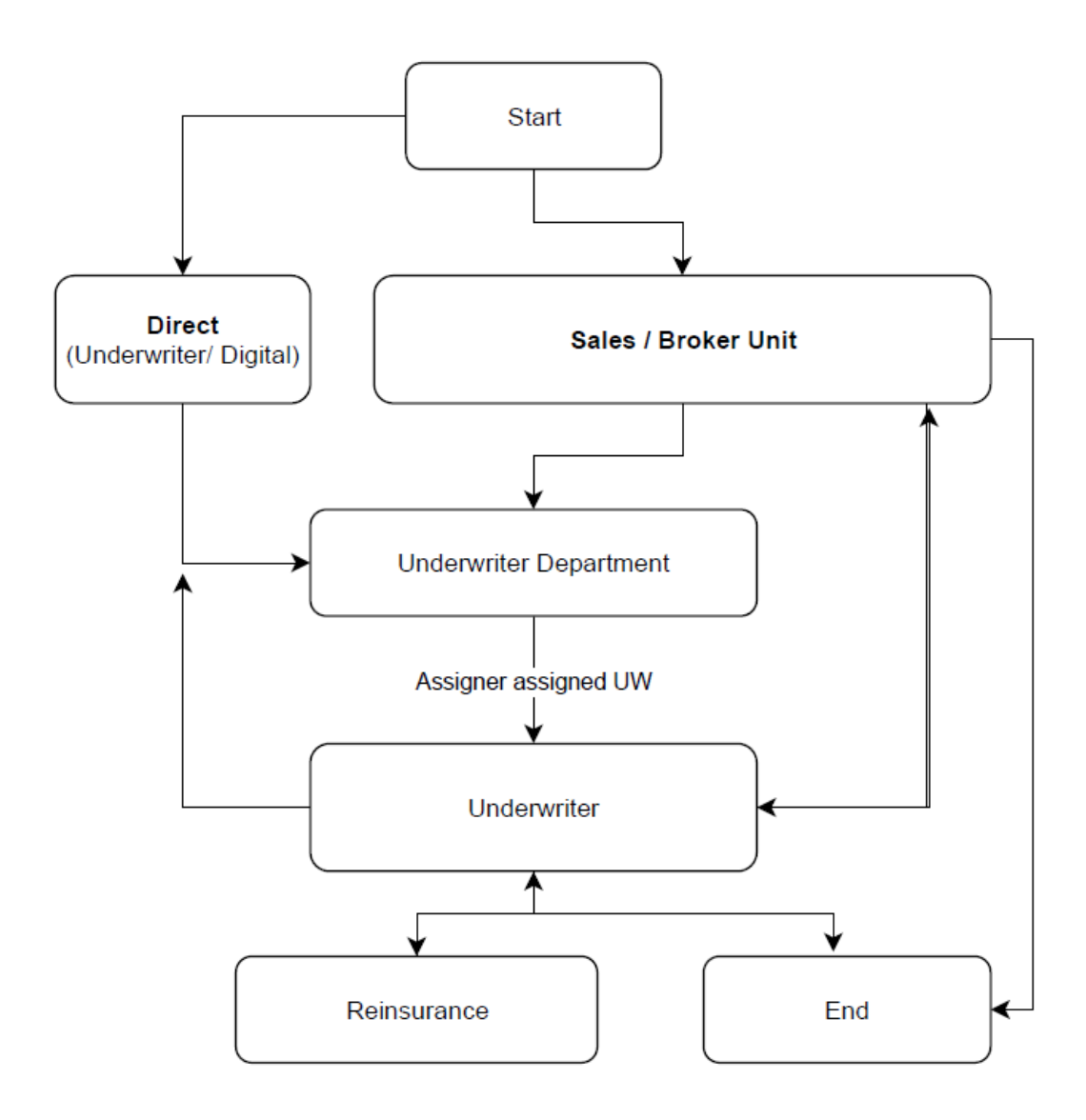

- Sales/Broker/Coordinator/Digital/Underwriter can create an inquiry.
- User can change the status of inquiry to Pending/Not Qualified/Qualified after contacting customers.
- Digital users can transfer inquiries from the website and reception to the underwriting department and then assigner will assign inquiry to underwriter.
- Digital users can only transfer qualified inquiries to the concerned underwriting department, and the inquiry will be marked as transferred.
- Qualified inquiries will be converted into deals, and contact and accounts.
- If the inquiry is genuine but no deal / opportunity available, then user can convert the inquiry into a contact and account without creating the deal.

#### ABNIC CRM USER GUIDE V2

| الأشترة في المعنية المعنية المعنية المعنية المعنية المعنية المعنية المعنية المعنية المعنية المعنية المعنية الم<br>Main and Marina Marina Marina Marina Participation (Marina Marina Marina Marina Marina Marina Marina Marina Mari | රුය<br>60.                     |                           |                                   |                                            | Salesman 1<br>(Sales)                      |
|----------------------------------------------------------------------------------------------------|--------------------------------|---------------------------|-----------------------------------|--------------------------------------------|--------------------------------------------|
|                                                                                                    | Inquiry Recou                  | unts 📞 Contacts 😫 Deals 🔡 | Insights                          |                                            |                                            |
| INQUIRY TITLE                                                                                                    |                                | EMAIL                     | MOBILE                            | REFERENCE NO                               |                                            |
| Inquiry Title                                                                                                    |                                | Email                     | +971 Mobile                       | Reference No                               |                                            |
| DATE                                                                                                    |                                | INQUIRY STATUS            | CALL BACK                         |                                            |                                            |
| 03/22/2023 - 04/2                                                                                                    | 21/2023                        | None V                    | None                              | ~                                          |                                            |
|                                                                                                    |                                |                           |                                   | + Add New                                  | C Reset Q Search                           |
| REF NO.                                                                                                    | INQUIRY TITLE                  | INQUIRY STATUS            | EMAIL & PHONE                     | MODIFIED BY                                | CREATED BY                                 |
| #INQ-00232                                                                                                    | Motor Insurance<br>COORDINATOR | NEW                       | tawfiq@gmail.com<br>+971 50000000 | 21 Apr, 2023<br>11:12:03 AM<br>Coordinator | 21 Apr, 2023<br>11:12:03 AM<br>Coordinator |
| #INQ-00230                                                                                                    | Motor Fleet<br>COORDINATOR     | QUALIFIED                 | asgar@gmail.com<br>+971 500000000 | 21 Apr, 2023<br>10:44:58 AM                | 21 Apr, 2023<br>10:03:56 AM                |

# 6.3 ACCOUNTS SECTION:

Sales/Broker/Coordinator/Underwriter can view account details, add notes, and images if required.

| تبالثار المشكل المشكل المستكنة<br>Al-Duhaira Aational Insurance Co. |                                |                                           | Salesman 1<br>(Sales)                      |
|---------------------------------------------------------------------|--------------------------------|-------------------------------------------|--------------------------------------------|
|                                                                     | (2) Accounts & Contacts 🛓 Deal | s 🗄 Insights                              |                                            |
|                                                                     |                                | DATE                                      |                                            |
| Account Name                                                        | Reference No                   | 03/22/2023 - 04/21/2023                   |                                            |
|                                                                     |                                |                                           | + Add New 27 Reset Q Search                |
| REF NO.                                                             | ACCOUNT NAME                   | MODIFIED BY                               | CREATED BY                                 |
| #ACC-00158                                                          | Najda Transport<br>COORDINATOR | 21 Apr, 2023<br>10:44:58 AM<br>Salesman 1 | 21 Apr, 2023<br>10:44:58 AM<br>Coordinator |
|                                                                     | Sh                             | owing 1 to 1 of total 1 entries           |                                            |

# 6.4 CONTACT SECTION:

Sales/Broker/Coordinator/Underwriter can view contact details, add notes, and images if required.

| الأشتية في الأشتية<br>Buhaíra Aational Insuranc | డ్రాం<br>re Co.              |                         |                             |                 |                                           | Salesman 1<br>(Sales)                      |
|-------------------------------------------------|------------------------------|-------------------------|-----------------------------|-----------------|-------------------------------------------|--------------------------------------------|
| 👌 Dashboards                                    | 🗜 Inquiry 🙁 Acco             | ounts 🕓 Contacts 🗔 🕻    | Deals 🔐 Insights            |                 |                                           |                                            |
| ACCOUNT NAME                                    |                              | CONTACT NAME            | EMAIL                       |                 | MOBILE                                    |                                            |
| Account Name                                    |                              | Contact Name            | Email                       |                 | +971 Mobile                               |                                            |
| EFERENCE NO                                     |                              | DATE                    |                             |                 |                                           |                                            |
| Reference No                                    |                              | 03/22/2023 - 04/21/2023 |                             |                 |                                           |                                            |
| REF NO.                                         | CONTACT NAME                 | ACCOUNT NAME            | PHONE                       | EMAIL           | + Add New 2                               | CREATED BY                                 |
| #CON-00157                                      | Mr. Asgar Ali<br>COORDINATOR | Najda Transport         | +971 500000000              | asgar@gmail.com | 21 Apr, 2023<br>10:44:58 AM<br>Salesman 1 | 21 Apr, 2023<br>10:44:58 AM<br>Coordinator |
|                                                 |                              |                         | Showing 1 to 1 of total 1 e | ntries          |                                           |                                            |

#### 6.5 DEAL SECTION:

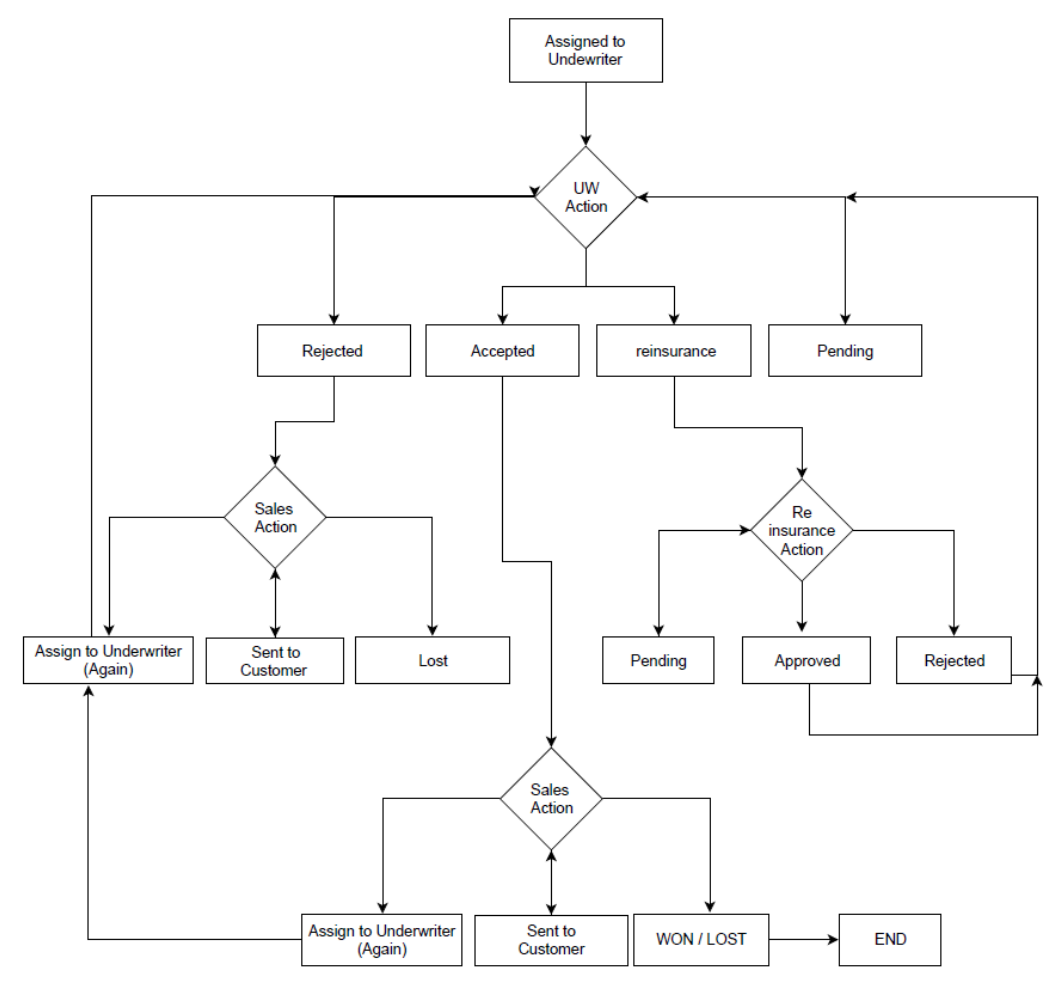

- Sales/Broker/Coordinator/Underwriter can view chat between sender and receiver (not available for others).
- Inquiry can be converted into a deal by Sales/Broker/Coordinator/Underwriter.
- The deal will be referred to an underwriter for a quotation, and if the underwriter approves, it will be referred to reinsurance for treaty approval.

| ية 🍻 (وارايية التابين<br>Al-Duhaira National Insu | نغني شريع<br>arance Co.                                      |                    |                 |      |              |             |          |                                            | Salesman 1<br>(Sales)                      |
|---------------------------------------------------|--------------------------------------------------------------|--------------------|-----------------|------|--------------|-------------|----------|--------------------------------------------|--------------------------------------------|
| 🙆 Dashboards                                      | 🖫 Inquiry 🙁 Accou                                            | nts 💪 Contac       | ts 🖪 Deals      | 🗜 In | sights       |             |          |                                            |                                            |
| DEAL NAME                                         |                                                              | ACCOUNT NAME       |                 |      | CONTACT NAME |             | REFE     | RENCE NO                                   |                                            |
| Deal Name                                         |                                                              | Account Name       |                 |      | Contact Na   | me          | Re       | eference No                                |                                            |
| DATE                                              |                                                              | TAX REGISTRATION N | UMBER (TRN)     |      | EMIRATE ID   |             | STAT     | US                                         |                                            |
| 03/22/2023 - 0                                    | 04/21/2023                                                   | TAX REGISTRAT      | ION NUMBER (TRN | )    | Emirate ID   |             |          | None                                       | ~                                          |
| UNDERWRITER                                       |                                                              | PRIORITY           |                 |      |              |             |          |                                            |                                            |
| None                                              | ~                                                            | None               |                 | ~    |              |             |          |                                            |                                            |
|                                                   |                                                              |                    |                 |      |              |             | + Add    | New 🏾 🎜 Reset                              | Q Search                                   |
| REF NO.                                           | DEAL/ACCOUNT/CONTACT                                         | STATUS             | CREATED         | UND  | ERWRITER     | REINSURANCE | PRIORITY | MODIFIED BY                                | CREATED BY                                 |
| #DEL-00124                                        | <mark>Motor Fleet</mark><br>Najda Transport<br>Mr. Asgar Ali | NEW                | Coordinator     | Unde | erwriter 1   |             | Low      | 21, Apr 2023<br>10:44:58 AM<br>Coordinator | 21, Apr 2023<br>10:44:58 AM<br>Coordinator |

## 6.6 REPORTING:

Comprehensive reporting via dashboards and with data-driven insights are available for the managers to have a clear view and monitor performance, allowing them to identify areas for improvement and measure the success of their strategies.

| برای والی از المراجع<br>ira Pational Insurance d | ال المعالم المعالم المعالم المعالم المعالم المعالم المعالم المعالم المعالم المعالم المعالم المعالم المعالم المع<br>المعالما المعالم المعالم المعالم المعالم المعالم المعالم المعالم المعالم المعالم المعالم المعالم المعالم المعالم |            |          |         |             |    |        |             |
|--------------------------------------------------|----------------------------------------------------------------------------------------------------|------------|----------|---------|-------------|----|--------|-------------|
| Dashboards                                       | Inquiry 🔘 /                                                                                                    | Accounts 🤇 | Contacts | Deals   | s           |    |        |             |
|                                                  |                                                                                                    |            |          |         |             |    |        |             |
| als - Status                                     |                                                                                                    |            |          |         |             |    |        |             |
| DEAL STAGE                                       | MOTOR                                                                                                    | FGA        | MARINE   | MEDICAL | REINSURANCE | IT | BROKER | COORDINATOR |
| New                                              | 0                                                                                                    | 0          | 0        | 0       | 0           | 0  | 0      | 0           |
| Referred                                         | 0                                                                                                    | 0          | 0        | 0       | 0           | 0  | 0      | 0           |
| Accepted                                         | 0                                                                                                    | 0          | 0        | 0       | 0           | 0  | 0      | 0           |
| Rejected                                         | 0                                                                                                    | 0          | 0        | 0       | 0           | 0  | 0      | 0           |
| Won                                              | 0                                                                                                    | 0          | 0        | 0       | 0           | 0  | 0      | 0           |
| Lost                                             | 0                                                                                                    | 0          | 0        | 0       | 0           | 0  | 0      | 0           |
| Submitted                                        | 0                                                                                                    | 0          | 0        | 0       | 0           | 0  | 0      | 0           |